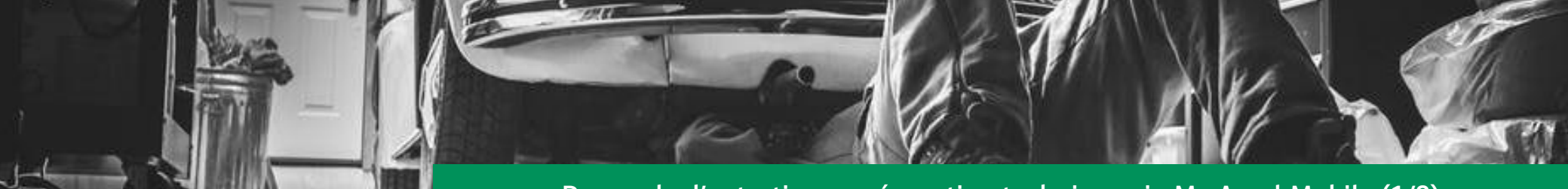

Demande d'entretien ou réparation technique via My Arval Mobile (1/2)

## Ouvrez l'application via votre smartphone et suivez les étapes ci-dessous.

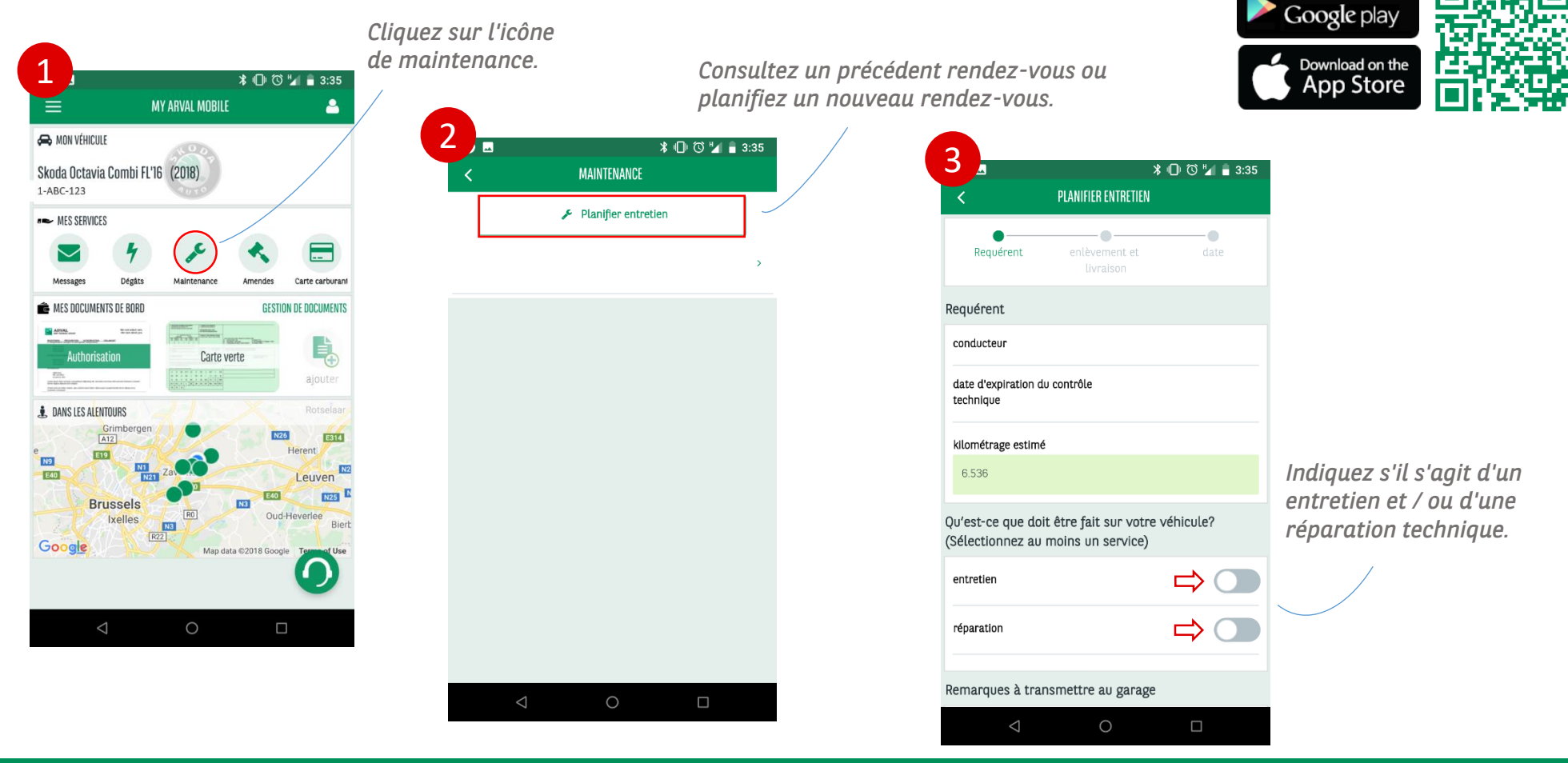

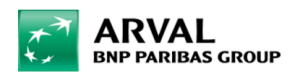

We care about cars. We care about you.

Available on the

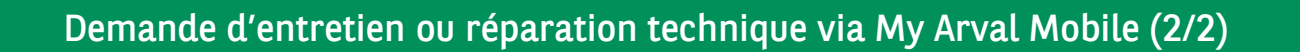

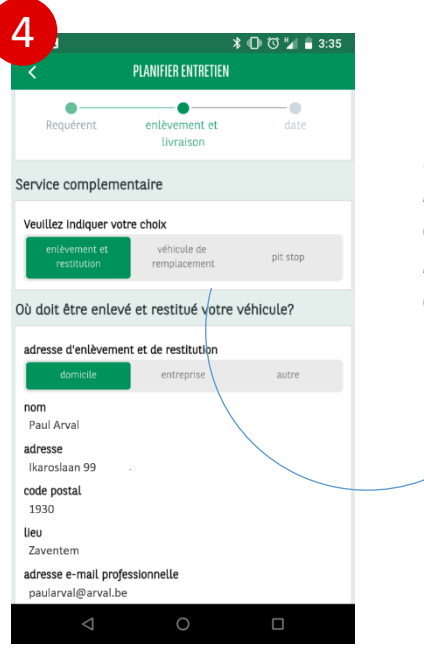

Indiquez quelle solution de mobilité vous souhaitez et complétez soigneusement les informations correctes concernant votre rendezvous.

|                                         |                           | <b>*</b> "                  | ী। (t) <sup>н</sup> и 🛔 २·३५ |
|-----------------------------------------|---------------------------|-----------------------------|------------------------------|
| <                                       | PLANIFIER EI              | NTRETIEN                    | , ,                          |
| ●<br>Requérent                          | enlèvem<br>livrai:        | ent et<br>son               | •<br>date                    |
| Quand est-ce que<br>Indiquer au minin   | l'entretien<br>num deux c | peut-il avo<br>hoix)        | oir lieu? (veuille           |
| 1 re 2 e<br>choix de date choix de date |                           | date                        | 3 e<br>choix de date         |
| Heure                                   |                           |                             |                              |
| mettre véhicule à disposition<br>à*     |                           | récupération du véhicule à* |                              |
| 08:00-10:00 h                           | 08:00-10:00 heures        |                             | 0 heures                     |
| 09:00-11:00 h                           |                           |                             | 0 heures                     |
|                                         |                           | 16:0                        | 0 heures                     |
| 10:00-12:00 heures                      |                           | 17:0                        | 0 heures                     |
| Remarques                               |                           |                             |                              |
| Deteur                                  |                           |                             |                              |
| Retour                                  |                           |                             | nvoyer                       |
| $\bigtriangledown$                      | 0                         |                             |                              |

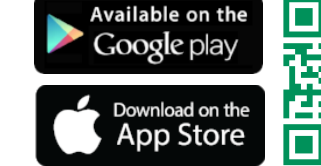

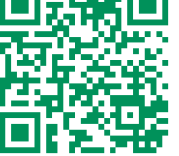

Spécifiez plusieurs dates et heures d'entretien qui vous conviennent et confirmez votre rendez-vous via **'Envoyer**'.

Driver Care traitera votre demande dans les deux jours ouvrables, suivi d'un email de confirmation.

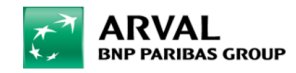

We care about cars. We care about you.